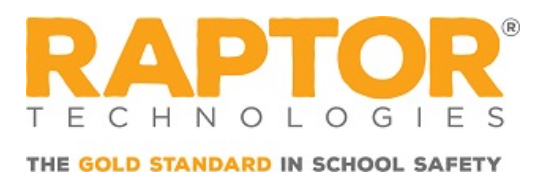

## **Raptor Alert Override Android Do Not Disturb**

The purpose of this article is to show you have how to override Do Not Disturb for Android users of Raptor Alert.

## **Check Android Device Settings**

1. From the device's Settings menu, tap Apps and locate Raptor Alert.

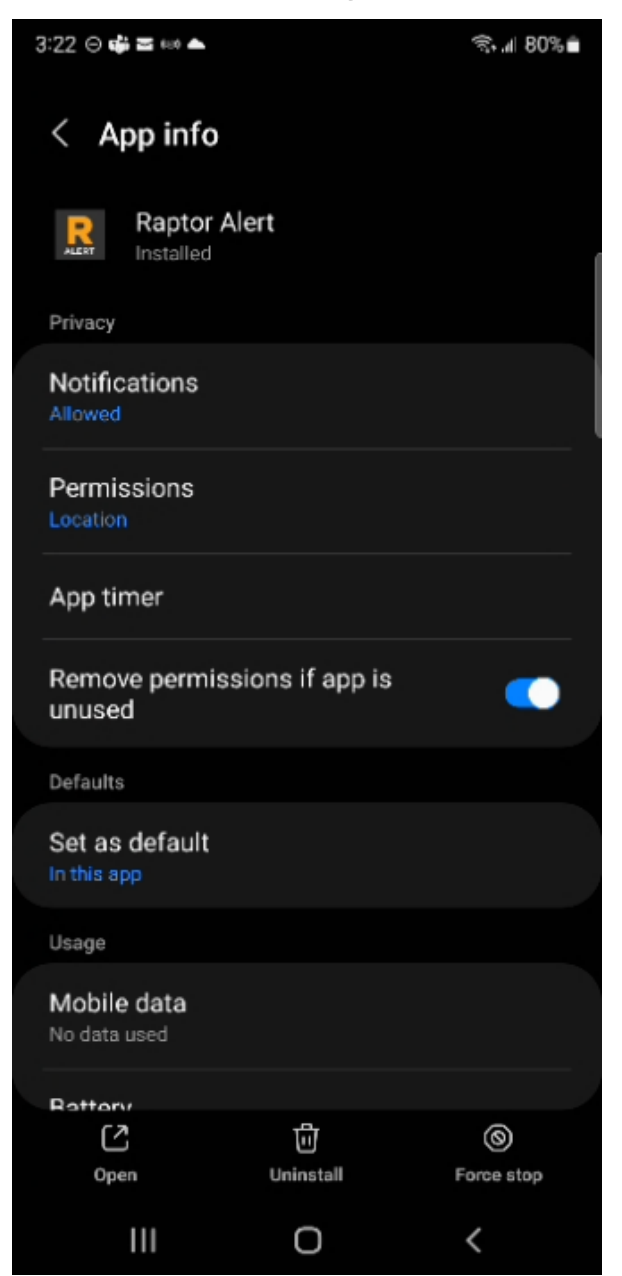

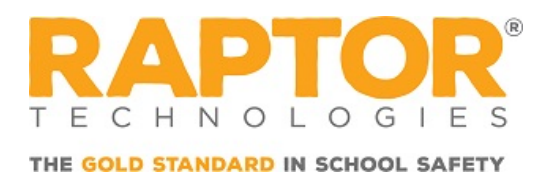

- 2. Tap **Notifications** and select the radio button or swipe the selector right until it turns blue for the following items:
  - Show Notifications
  - Allow sound and vibration
  - App icon badges

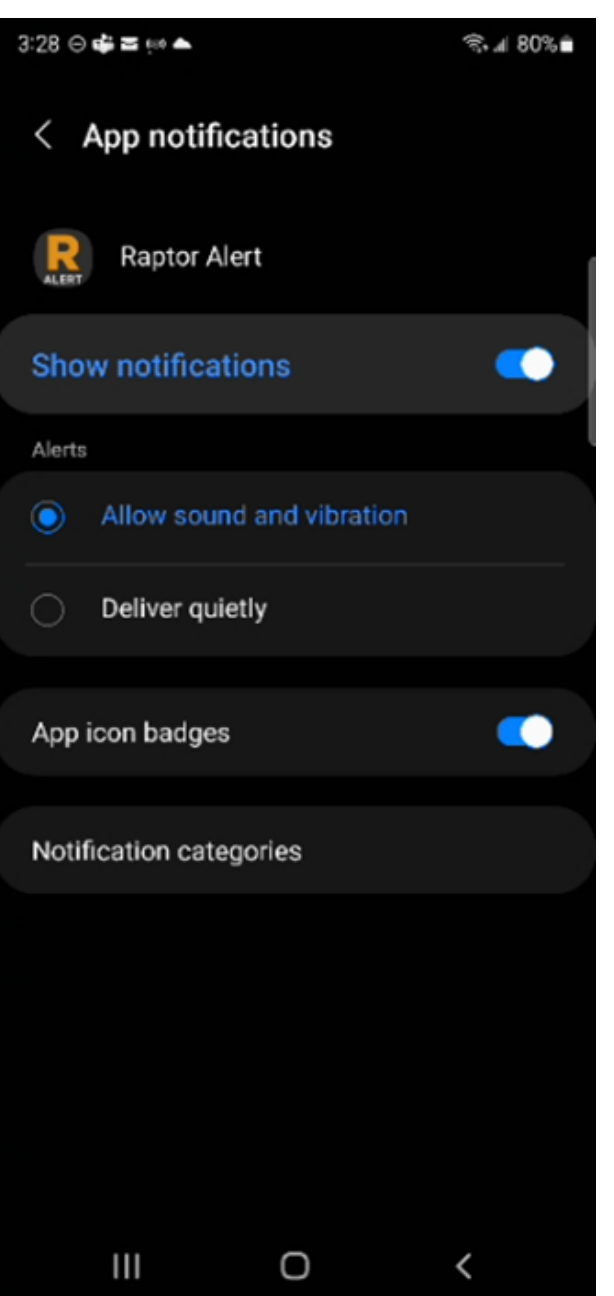

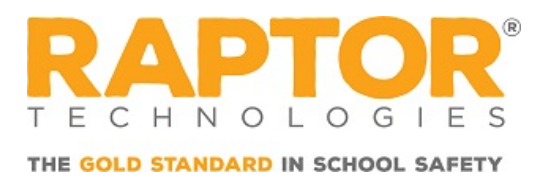

- 3. Tap Notification Categories and swipe the selector right until it turns blue for the following items:
  - Critical Alerts
  - Standard Notifications

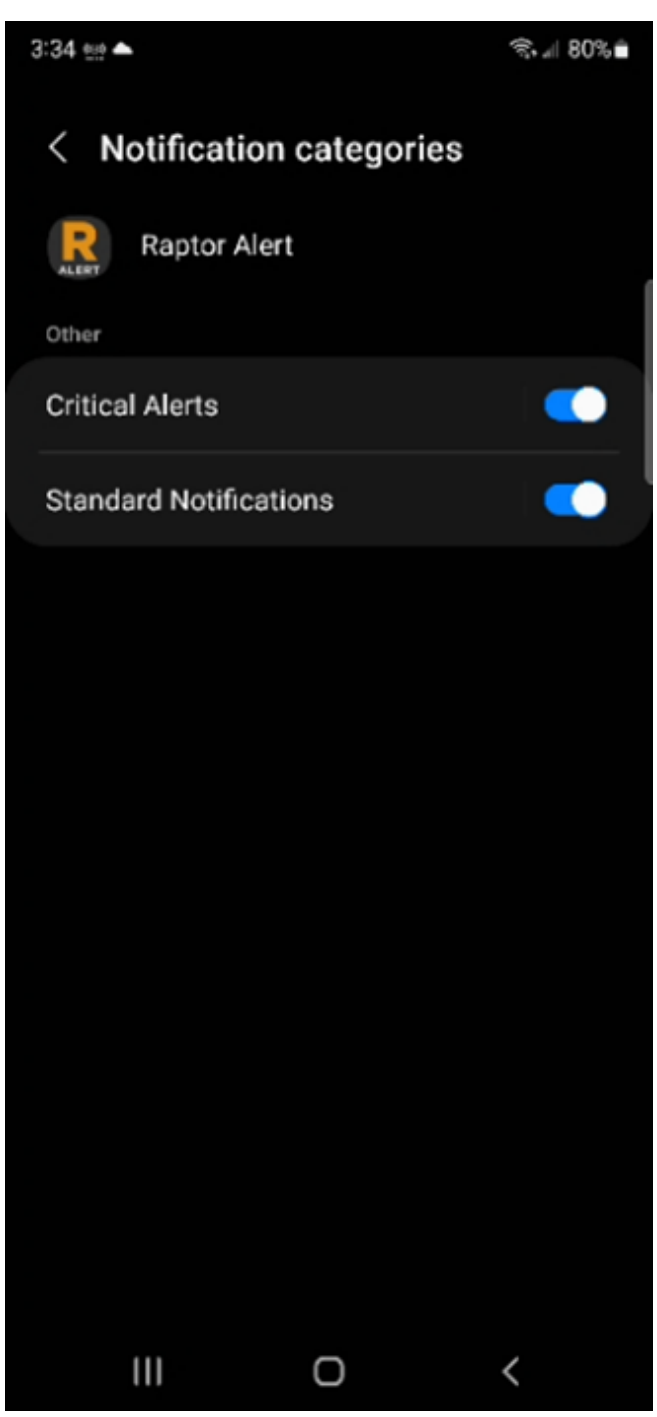

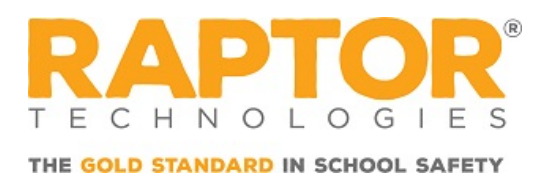

4. From the device's **Settings** menu, tap **Notifications**.

| 12:4                      | 7 ☺ !!! ▲                  | %.⊿ 67%≜ |
|---------------------------|----------------------------|----------|
| <                         | Notifications              | Q (j     |
| Notification pop-up style |                            |          |
|                           |                            |          |
|                           | Brief                      | Detailed |
|                           |                            | ۲        |
| Recently sent             |                            |          |
|                           | Mirroring360 Sende         | er 💽     |
| (                         | Photos<br>6 minutes ago    |          |
|                           | System UI<br>7 minutes ago |          |
| More                      |                            |          |
| Do not disturb            |                            |          |
| Advanced settings         |                            |          |
|                           | III 0                      | <        |

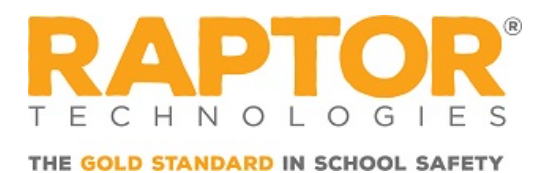

5. Tap Notifications and then Do not disturb.

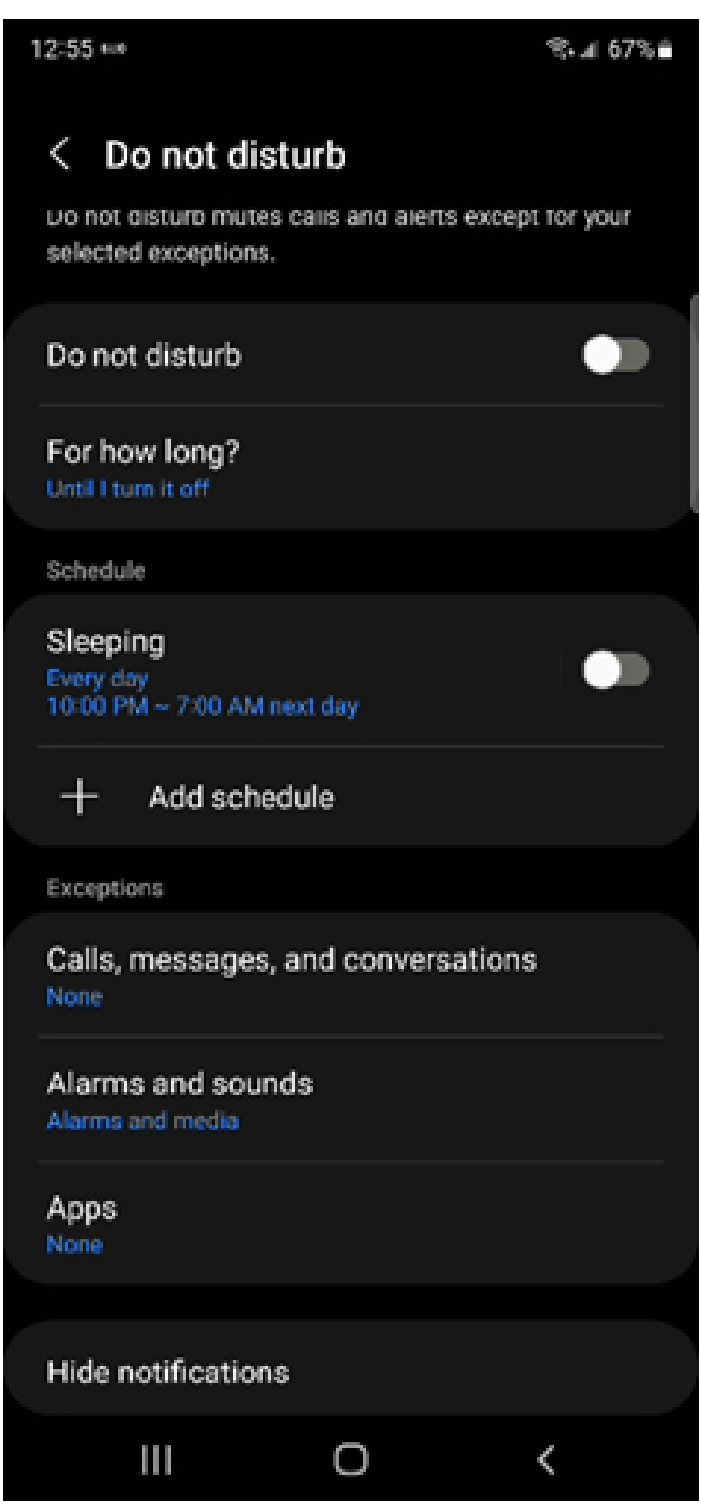

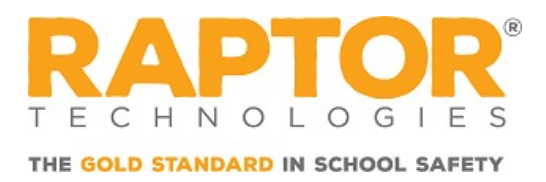

- 6. Tap **Apps** in the **Exceptions** area, add **Raptor Alert**, and then swipe the selector right until it turns blue for the following items:
  - All notifications
  - Critical Alerts
  - Standard Notifications

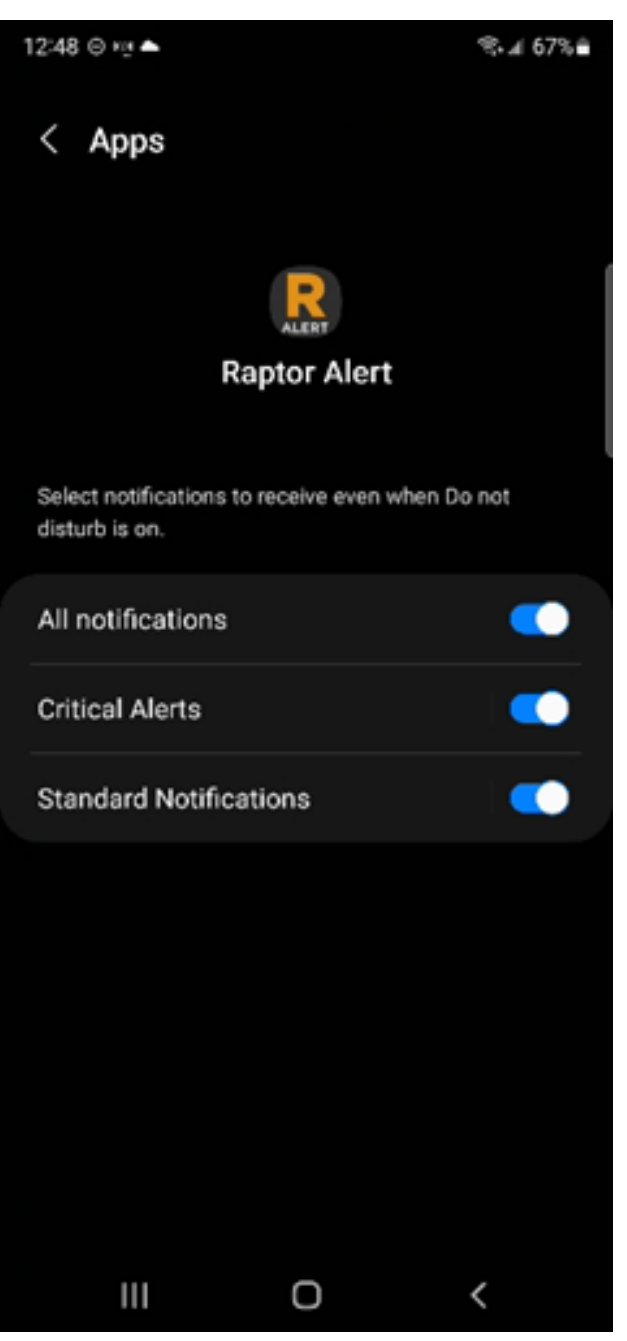